## GUIDELINES FOR REPORTING EMISSIONS FROM MULTIPLE IDENTICAL DEVICES/EQUIPMENT

The AER Reporting Tool (tool) is designed to collect emission data at device operation levels. Due to the repetition of data entry, the tool offers users with Emission Source Grouping feature (ESG wizard) as an option to group the identical devices/equipment and report their emissions in fewer key strokes. This document describes the restrictions of the grouping feature. It also provides instructions and examples of steps associated with building up a model and applying it to the group members, and how emissions are calculated and reported.

## RESTRICTIONS

In order to be grouped, the device/equipment members must meet the following restrictions:

- Similar permitting and operating status
- Identical class of fuel combustion devices
- Burning the same primary fuel

## **STEPS TO FOLLOW**

*STEP #1.* Pre-determine and select an emission source (ES) from one of the devices in the list below as the building block for grouping.

| South Coas                                        | st                          |               |                           |                                                   |                  |         |           |           |              | Edit Pro | ofile     |
|---------------------------------------------------|-----------------------------|---------------|---------------------------|---------------------------------------------------|------------------|---------|-----------|-----------|--------------|----------|-----------|
| AQMD Air Quality                                  | Manager                     | nent D        | Distric                   | t                                                 |                  |         |           |           |              |          |           |
| AER Home Access Facility                          | Facility Home               |               |                           |                                                   |                  |         |           | F         | ∎ 🖨          | <b>F</b> | 0         |
|                                                   |                             |               |                           |                                                   |                  | Facilit | y ID: 999 | 142 · ABC | · Reportin   | g perio  | d: 2014   |
| Facility ID: 999142                               | Build Re                    | porting       | g Struc                   | ture                                              |                  |         |           |           |              |          |           |
| Facility Information                              | Emission S                  | urcer (F      | S) Clare                  | ification                                         |                  |         |           |           |              |          |           |
| Combustion Fuels                                  | Emission 3                  | Juices (L     | .5) Class                 | incation                                          |                  |         |           |           |              |          |           |
| Emission Sources (ES)<br>Report Process/Emissions | This section<br>Source (ES) | . New emis    | facility pe<br>ssion sour | ermit profile. Pleas<br>ces can also be ado       | e make :<br>ded. | sure th | at every  | device ha | s a specifie | d Emis   | sion      |
| Summaries<br>Data Validation                      | EPA TANKS                   | Software D    | DATA IMPO                 | DRT - <u>Click here</u> for                       | r more ir        | nstruct | ions.     |           |              |          |           |
| Print Facility Report<br>Excel Reports            |                             |               |                           |                                                   |                  |         |           |           |              |          |           |
| Report Submission                                 | Displaying                  | 9 emissio     | n sources                 | i-                                                |                  |         |           |           |              |          |           |
|                                                   | A/N                         |               |                           |                                                   | Permit           | NO      |           |           |              |          |           |
|                                                   | AER Device                  | D             | ouroor                    |                                                   | Permit           | Device  | e ID      |           |              |          |           |
|                                                   | Search                      | STITES STOLES | ources                    |                                                   |                  |         |           |           |              |          |           |
|                                                   | Add New Em                  | ission Sour   | ce                        |                                                   |                  |         |           |           |              |          |           |
|                                                   | Search:                     |               |                           |                                                   |                  |         |           |           |              | Print    | t Preview |
|                                                   |                             |               | Permit                    |                                                   | AER              |         | -         |           |              |          |           |
|                                                   | Action A/N                  | NO            | Device<br>ID              | Description                                       | Device<br>ID     | Name    | Category  | Emissions | Equipment    | Status   | Reference |
|                                                   | <u>Open</u> 34563           | '8 G1234      | DS                        | BOILER (>100<br>MMBTU/HR) NAT<br>GAS ONLY         | ES9              |         |           |           |              |          |           |
|                                                   | Open 98765                  | i4 C1234      | D7                        | BOILER (>100<br>MMBTU/HR) NAT<br>GAS ONLY         | ES8              |         |           |           |              |          |           |
|                                                   | Open                        |               | E1                        | ICE diesel                                        | ES7              |         |           |           |              |          |           |
|                                                   | Open 4444                   | H4 M123       | D6                        | KW                                                | ES6              |         |           |           |              |          |           |
|                                                   | <u>Open</u> 55555           | 5 G123        | DS                        | INTERNAL<br>COMBUSTION<br>ENGINE, UNIT NO.<br>10, | ES5              |         |           |           |              |          |           |
|                                                   | <u>Open</u> 55558           | 5 G123        | D4                        | INTERNAL<br>COMBUSTION<br>ENGINE, UNIT NO.<br>10, | ES4              |         |           |           |              |          |           |
|                                                   | <u>Open</u> 34567           | 8 B1234       | D3                        | BOILER (<10<br>MMBTU/HR) NAT<br>GAS ONLY          | ES3              |         |           |           |              |          |           |
|                                                   | <u>Open</u> 23456           | 7 A1234       | D2                        | BOILER (<10<br>MMBTU/HR) NAT<br>GAS ONLY          | ES2              |         |           |           |              |          |           |
|                                                   | Open 12348                  | 6 D1234       | D1                        | BOILER (<10<br>MMBTU/HR) NAT<br>GAS ONLY          | ES1              |         |           |           |              |          |           |
|                                                   | Showing 1 to                | 9 of 9 entr   | ries                      |                                                   |                  |         |           |           |              |          |           |

STEP # 2. Click on "Open" hyperlink to edit that emission source. In this example, ES1 (device D1 with application number (A/N) 123456) is selected as shown. Define its operating status and classify it as an external combustion source (boiler rated < 10 MMBtu/hr). Continue with "Save and Proceed to Process Reporting".</p>

| South Coa                                                             | ist<br>v Management Distr       | test 2014<br>Logout   Edit Profile<br>riCt                                   |
|-----------------------------------------------------------------------|---------------------------------|------------------------------------------------------------------------------|
| AER Home Access Facility                                              | Facility Home                   |                                                                              |
| 5 11: 15 0004 (D                                                      |                                 | Facility ID: 999142 · ABC · Reporting period: 2014                           |
| Facility ID: 999142                                                   | Edit Emission Source            |                                                                              |
| Facility Information<br>Build Reporting Structure<br>Combustion Fuels | Providing correct information   | on and proper selection categories would help to classify emission source.   |
| Emission Sources (ES)                                                 | Permitted                       | ~                                                                            |
| Report Process/Emissions                                              | A/N                             | 123456                                                                       |
| Summaries<br>Data Validation                                          | Permit No                       | D1234                                                                        |
| Print Facility Report                                                 | A/N name (BCAT/CCAT)            | BOILER (5-20 MMBTU/HR) NAT GAS ONLY                                          |
| Excel Reports                                                         | Permit Device ID                | D1                                                                           |
| Report Submission                                                     | Permit Equipment<br>Description | BOILER (<10 MMBTU/HR) NAT GAS ONLY                                           |
|                                                                       | AER Device ID                   | ES1                                                                          |
|                                                                       | ES Name                         | boiler 1                                                                     |
|                                                                       | Operating ES Status             | Normal Operation  *                                                          |
|                                                                       | Comment                         | $\bigcirc$                                                                   |
|                                                                       | Emission Source Category        | External Combustion Categorize Emission Source *                             |
|                                                                       | Design Capacity                 | 7.00 MILLION BTU PER HOUR                                                    |
|                                                                       | Save and return to List of      | f Emission Sources or Save and proceed to Process Reporting or <u>Cancel</u> |

*STEP # 3.* The tool sets the first process (P1) based on the entered data and selection. Click on "<u>Open</u>" hyperlink to access emission reporting screen.

|                           | Access Facilit          | γΓαςιτις            | y nome                                   |                  |             | Facility               | y ID: 999142 | • ABC • Reporti        | ng period: 201      |
|---------------------------|-------------------------|---------------------|------------------------------------------|------------------|-------------|------------------------|--------------|------------------------|---------------------|
| cility II                 | D: 999142               | F                   | form data is succe                       | essfully save    | ed.         |                        |              |                        |                     |
| ility Infor<br>Id Reporti | mation<br>ing Structure | Bu                  | ild Reportin                             | g Struc          | ture        |                        |              |                        |                     |
| ombustion<br>mission So   | n Fuels<br>ources (ES)  | Emi                 | ssion Sources (                          | ES) Classi       | fication    |                        |              |                        |                     |
| Proces                    | s References            | ;                   |                                          | _                |             | _                      | _            | _                      | ×                   |
| 1                         |                         |                     |                                          |                  |             |                        |              |                        |                     |
| A/N                       | Permit NO               | Permit<br>Device ID | Permit Device<br>Description             | AER<br>Device ID | ES Name     | Source Group           | Emissions?   | Equipment              | ES Status           |
| 123456                    | D1234                   | D1                  | BOILER (<10<br>MMBTU/HR) NAT<br>GAS ONLY | ES1              | boiler 1    | External<br>Combustion | Y            | Boiler <10<br>MMBTU/HR | Work in<br>progress |
|                           | Proce                   | ess ID              | Source Group                             |                  | Process Nar | ne                     | Process      | Status Ope             | eration Type        |
| ŝ                         | Digend P                | 21                  | External Combustion                      |                  |             |                        | Work in p    | rogress                | routine             |
|                           |                         |                     |                                          |                  |             |                        |              |                        |                     |
| Add                       | Process                 |                     |                                          |                  |             |                        |              |                        |                     |

*STEP # 4.* Define primary fuel type under "Process". At the minimum, fuel unit must be selected at Step 2: Throughput (therms in this case). The user can skip the throughput value because ESG wizard allows user to enter throughput data at later stage. Populate with either defaults or source specific emission factors as shown.

| Combustion                   | Step 1      | 1: Process     |                 |           |                  |              | Optio         | onal: Mark a         | s Complete         |
|------------------------------|-------------|----------------|-----------------|-----------|------------------|--------------|---------------|----------------------|--------------------|
| External Combustion          |             | AER Device ID  | Permit Device I | D A/N     | Process ID       | Rule #       | Equip         | ment                 | Fuel               |
| Use of organics              | <u>Open</u> | ES1            | D1              | 12345     | 6 P1             | 474          | Boiler <10 /  | MMBTU/HR             | Natural Gas        |
| Spray Coating/Spray<br>Booth |             |                |                 |           |                  |              | Click he      | ere to <u>delete</u> | this proces        |
| Other Use of Organics        | Step 2      | 2: Throughput  |                 |           |                  |              |               |                      |                    |
| Storage Tanks                |             | 4 1 1          |                 |           | C 10 - 1 (T - 1- | 71 1 .       |               | CUC TI               |                    |
| Fugitive Components          |             | Annual II      | rougnput        |           | Criteria/Toxic   | Inroughput   | C IIII        | GHG IT               | rougnput           |
| Other Processes              | Open        | the            | rms             |           |                  |              |               |                      |                    |
| Process Upset                | Step 3      | 3: Criteria Em | issions (lbs)   |           |                  | Use          | Default Emi   | ission Factor        | s if availab       |
| mmaries                      | oup.        |                | (122)           |           |                  | 050          | Dertaute Erin |                      | <u>-</u> II aranab |
| ta Validation                |             | Pollutant      | EF              |           | Unit             | EF I         | Data Source   |                      | Emissions          |
| int Facility Report          | Open        | VOC            |                 | 5.500000  | 0 lbs / AOMD d   |              | D default     |                      |                    |
| cel Reports                  | Open        | NOx            | 1               | 00.000000 | lbs /            | AQMD default |               |                      |                    |
| port Submission              | Open        | SOx            |                 | 0.600000  | lbs /            | AQMD defau   | lt            |                      |                    |
|                              | Open        | CO             |                 | 84.000000 | lbs /            | AQMD defau   | lt            |                      |                    |
|                              | Open        | PM             |                 | 7.600000  | lbs /            | AQMD defau   | lt            |                      |                    |
|                              | Step 4      | 4: Toxic (TAC/ | ODC) Emission   | ns (lbs)  | FF               | Unit         | EE Data       | Source               | Emission           |
|                              | 0000        | Poprope        | 71              | 122       | 8,00000-         | 2 lbs /      | AOMD dofau    | a source             | LINISSION          |
|                              | Open        | Formaldeb      | /14             | +32       | 1 70000          | -3 LDS /     | AQMD defau    | ult.                 |                    |
|                              | Open        | PAHs [PAH ]    | 20M1 11         | 51        | 1.00000e         | -4 lbs /     | AOMD defau    | ult                  |                    |
|                              | Open        | PAHs [PAH, F   | POM1 912        | 203       | 3.00000e         | -4 lbs /     | AOMD defau    | ult                  |                    |
|                              | Open        | Ammonia        | 7664            | 4417      | 1.80000e         | +1 lbs /     | AOMD defau    | ult                  |                    |
|                              | Ado         | l New          | . ,             |           |                  |              |               |                      |                    |
|                              |             |                |                 |           |                  |              |               |                      |                    |

STEP # 5. After the data is saved, user is sent "Back to Emission Source Process Reference". The next time user revisits process P1 of ES1, the tool will offer the ESG wizard for "Select as Grouping Model" for building a group of identical devices as shown.

| South Coa                                                                                                  | ast<br>7 Management District                                                 | test 2014<br>Logout   Edit Profile                               |
|----------------------------------------------------------------------------------------------------|------------------------------------------------------------------------------|------------------------------------------------------------------|
| AER Home Access Facility                                                                                   | Facility Home                                                                |                                                                  |
|                                                                                                    |                                                                              | Facility ID: 999142 · ABC · Reporting period: 2014               |
| Facility ID: 999142                                                                                        | Edit Emission Source                                                         |                                                                  |
| Build Reporting Structure<br>Combustion Fuels                                                              | Providing correct information and pro                                        | per selection categories would help to classify emission source. |
| Emission Sources (ES)<br>Report Process/Emissions<br>Summaries<br>Data Validation<br>Print Facility Report | Permitted<br>A/N<br>Permit No<br>A/N name (BCAT/CCAT)                        | I 23456 D1234 BOILER (5-20 MMBTU/HR) NAT GAS ONLY                |
| Excel Reports<br>Report Submission                                                                         | Permit Device ID<br>Permit Equipment Description<br>AER Device ID<br>ES Name | BOILER (<10 MMBTU/HR) NAT GAS ONLY<br>ES1<br>boiler 1            |
|                                                                                                    | Operating ES Status                                                          | Normal Operation                                                 |
|                                                                                                    | Comment                                                                      | $\bigcirc$                                                       |
|                                                                                                    | Emission Source Category                                                     | External Combustion Categorize Emission Source *                 |
|                                                                                                    | Equipment<br>Design Capacity                                                 | Boiler <10 MMBTU/HR<br>7 MILLION BTU PER HOUR                    |
|                                                                                                    |                                                                              | Select as Grouping Model                                         |

STEP # 6. Upon "Select as Grouping Model", the wizard offers user with additional area with a model device (ES1) as shown, where user can "Remove the Group" or "Add Emission Source" to the group. Note that user can enter total amount of fuel burned here.

| Facility ID: 999142       | Edit Em          | issior          | n Soure             | ce            |                        |                                               |                                                            | Facility ID:                                | 999142 • 7                                         | авс • кероп     | ing period: 20      | /14 |  |  |
|---------------------------|------------------|-----------------|---------------------|---------------|------------------------|-----------------------------------------------|------------------------------------------------------------|---------------------------------------------|----------------------------------------------------|-----------------|---------------------|-----|--|--|
| Build Reporting Structure | Providi          | ng cori         | rect info           | ormatio       | on and p               | oroper sele                                   | lection categories would help to classify emission source. |                                             |                                                    |                 |                     |     |  |  |
| Emission Sources (ES)     | Permitt          | ed              |                     |               |                        |                                               | $\checkmark$                                               |                                             |                                                    |                 |                     |     |  |  |
| Support Process/Emissions | A/N              |                 |                     |               |                        |                                               | 123456                                                     |                                             |                                                    |                 |                     |     |  |  |
| Data Validation           | Permit           | No              |                     |               |                        |                                               | D1234                                                      |                                             |                                                    |                 |                     |     |  |  |
| rint Facility Report      | A/N na           | me (BC          | CAT/CC/             | AT)           |                        | 1                                             | BOILER (5-20                                               | MMBTU/H                                     | R) NAT GAS                                         | 5 ONLY          |                     |     |  |  |
| xcel Reports              | Permit           | Device          | e ID                |               |                        | 1                                             | D1                                                         |                                             |                                                    |                 |                     |     |  |  |
| Report Submission         | Permit           | Equipr          | nent De             | scriptio      | on                     | 1                                             | BOILER (<10                                                | MMBTU/HP                                    | R) NAT GAS                                         | ONLY            |                     |     |  |  |
|                           | AER De           | vice ID         | •                   |               |                        | 1                                             | ES1 (ESG mo                                                | odel)                                       |                                                    |                 |                     |     |  |  |
|                           | ES Nam           | e               |                     |               |                        |                                               | boiler 1                                                   |                                             |                                                    |                 |                     |     |  |  |
|                           | Operati          | ng ES           | Status              |               |                        | [                                             | Normal Operation   *                                       |                                             |                                                    |                 |                     |     |  |  |
|                           | Comme            | nt              |                     |               |                        |                                               | $\langle \rangle$                                          |                                             |                                                    |                 |                     |     |  |  |
|                           | Emissio          | n Sour          | ce Cate             | gory          |                        |                                               | External Combustion Categorize Emission Source             |                                             |                                                    |                 |                     |     |  |  |
|                           | Equipm           | ent             |                     |               |                        |                                               | Boiler <10 MMBTU/HR                                        |                                             |                                                    |                 |                     |     |  |  |
|                           | Design           | Capaci          | ity                 |               |                        |                                               | 7 MILLION BTU PER HOUR                                     |                                             |                                                    |                 |                     |     |  |  |
|                           | Total E          | 5G Thr<br>nembe | oughpu<br>rs' throu | t<br>Jghput   | as                     | [                                             | Remove t                                                   | the group                                   | therms *                                           |                 |                     |     |  |  |
|                           | Group<br>members | ES<br>Name      | A/N                 | Permit<br>No. | Permit<br>Device<br>ID | Permit<br>Equipment<br>Description            | Equipment                                                  | Emergency<br>Generator<br>(for ICE<br>only) | Part of<br>Fire<br>Suppresion<br>(for ICE<br>only) | %<br>Throughput | Throughput<br>Value | Thi |  |  |
|                           | ES1              | boiler<br>1     | 123456              | D1234         | D1                     | BOILER<br>(<10<br>MMBTU/HR<br>NAT GAS<br>ONLY | ) Boiler <10<br>MMBTU/HR                                   | No                                          | No                                                 |                 | 0.00                | the |  |  |
|                           |                  |                 |                     |               |                        |                                               |                                                            |                                             |                                                    |                 | 0.00                |     |  |  |
|                           | Add Emis         | sion So         | urce                |               |                        |                                               |                                                            |                                             |                                                    | Apply G         | rouping Mode        |     |  |  |
|                           |                  |                 |                     |               |                        |                                               |                                                            |                                             |                                                    |                 |                     |     |  |  |

*STEP* #7. Click on "Add Emission Source" hyperlink, the wizard presents the list of ES for user to "Add" to the group as shown in the next two screens.

|                                               |      |             |          |               |                        |                                                                            |                                                                                   | Facility ID: 9               | 999142 · AB            | C · Reporting       | period: 2       | 014  |  |  |  |
|-----------------------------------------------|------|-------------|----------|---------------|------------------------|----------------------------------------------------------------------------|-----------------------------------------------------------------------------------|------------------------------|------------------------|---------------------|-----------------|------|--|--|--|
| Facility ID: 999142                           |      |             |          |               |                        |                                                                            |                                                                                   |                              |                        |                     |                 |      |  |  |  |
| Facility Information                          | Edit | Emis        | sion So  | ource         |                        |                                                                            |                                                                                   |                              |                        |                     |                 |      |  |  |  |
| Build Reporting Structure<br>Combustion Fuels | Pro  | viding      | correct  | inform        | ation ar               | nd proper sel                                                              | ection catego                                                                     | ories would he               | elp to classi          | fy emission so      | ource.          |      |  |  |  |
| Emission Sources (ES)                         | Per  | mitted      | 1        |               |                        |                                                                            | $\checkmark$                                                                      |                              |                        |                     |                 |      |  |  |  |
| Report Process/Emissions                      | A/1  | 4           |          |               |                        |                                                                            | 123456                                                                            |                              |                        |                     |                 |      |  |  |  |
| Data Validation                               | Per  | mit No      | •        |               |                        |                                                                            | D1234                                                                             |                              |                        |                     |                 |      |  |  |  |
| Print Facility Report                         | A/N  | l name      | BCAT     | CCAT)         |                        |                                                                            | BOILER (5-2                                                                       | O MMBTU/HR                   | ) NAT GAS C            | DNLY                |                 |      |  |  |  |
| Excel Reports                                 | Per  | mit De      | vice ID  |               |                        |                                                                            | D1                                                                                |                              |                        |                     |                 |      |  |  |  |
| Report Submission                             | Per  | mit Eq      | uipmen   | t Descr       | iption                 |                                                                            | BOILER (<10                                                                       | MMBTU/HR)                    | NAT GAS O              | NLY                 |                 |      |  |  |  |
|                                               | AEF  | R Devic     | e ID     |               |                        |                                                                            | ES1 (ESG m                                                                        | odel)                        |                        |                     |                 |      |  |  |  |
|                                               | ES   | Name        |          |               |                        |                                                                            | boiler 1                                                                          |                              |                        |                     |                 |      |  |  |  |
|                                               | Ope  | erating     | ES Stat  | us            |                        |                                                                            | Normal Ope                                                                        | eration                      |                        | ✓ *                 |                 |      |  |  |  |
|                                               | Cor  | nment       |          |               |                        |                                                                            |                                                                                   |                              |                        | $\langle \rangle$   |                 |      |  |  |  |
|                                               |      |             |          |               |                        |                                                                            | External Co                                                                       | mbustion                     |                        |                     |                 |      |  |  |  |
|                                               | Em   | ission 9    | Source ( | Categor       | У                      |                                                                            | Categori                                                                          | Categorize Emission Source * |                        |                     |                 |      |  |  |  |
|                                               | Equ  | ipmen       | t        |               |                        |                                                                            | Boiler <10 A                                                                      | 10 MMBTU/HR                  |                        |                     |                 |      |  |  |  |
|                                               | ID   | Name        | A/N      | Permit<br>No. | Permit<br>Device<br>ID | Description                                                                |                                                                                   | Equipment                    | Emergency<br>Generator | Fire<br>Suppression | ~               |      |  |  |  |
|                                               | ES2  | boiler<br>2 | 234567   | A1234         | D2                     | BOILER («10 N<br>GAS ONLY                                                  | MBTU/HR) NAT                                                                      | Boiler <10<br>MMBTU/HR       | false                  | false               |                 |      |  |  |  |
|                                               | ES3  | boiler<br>3 | 345678   | B1234         | D3                     | BOILER (<10 M<br>GAS ONLY                                                  | MBTU/HR) NAT                                                                      | Boiler <10<br>MMBTU/HR       | false                  | false               |                 |      |  |  |  |
|                                               | ES4  |             | 555555   | G123          | D4                     | INTERNAL COM<br>ENGINE, UNIT<br>FUEL, EMD, M<br>WITH TURBOC<br>WITH CSGENE | ABUSTION<br>NO. 10, DIESEL<br>DDEL 16-645-E1,<br>HARGER, 1575 H<br>RATOR, 1125 KW | iP<br>/                      | false                  | false               | oughput<br>alue | Thro |  |  |  |
|                                               | ES5  |             | 555555   | G123          | D5                     | ENGINE, UNIT<br>FUEL, EMD, M<br>WITH TURBOC<br>WITH CSGENE                 | NO. 10, DIESEL<br>DDEL 16-645-E1,<br>HARGER, 1575 H<br>RATOR, 1125 KW             | IP<br>/                      | false                  | false               |                 |      |  |  |  |
|                                               | ES6  |             | 444444   | M123          | D6                     | GENERATOR,                                                                 | 125 KW                                                                            |                              | false                  | false               | 0.00            | ther |  |  |  |
|                                               | ES8  |             | 987654   | C1234         | D7                     | BOILER (>100<br>GAS ONLY                                                   | MMBTU/HR) NAT                                                                     | r                            | false                  | false               |                 |      |  |  |  |
|                                               | ES9  |             | 345678   | G1234         | D8                     | BOILER (>100                                                               | MMBTU/HR) NAT                                                                     | г                            | false                  | false               | 0.00            |      |  |  |  |
|                                               |      |             |          |               | Add Can                | cel                                                                        |                                                                                   |                              |                        | Apply Grou          | ping Mode       | 1    |  |  |  |
|                                               | <    |             |          |               |                        |                                                                            |                                                                                   |                              |                        |                     |                 | >    |  |  |  |
|                                               |      |             |          |               |                        |                                                                            |                                                                                   |                              |                        |                     |                 |      |  |  |  |

|                                                   | Edit Em                                  | issio               | Sour      | ce            |                        |                                               |                                                   |                                             |                                                    |                 |                     |           |  |
|---------------------------------------------------|------------------------------------------|---------------------|-----------|---------------|------------------------|-----------------------------------------------|---------------------------------------------------|---------------------------------------------|----------------------------------------------------|-----------------|---------------------|-----------|--|
| Build Reporting Structure<br>Combustion Fuels     | Providi                                  | ng cor              | rect info | ormatio       | n and p                | oroper sele                                   | ction catego                                      | ries would                                  | help to cla                                        | ssify emissio   | n source.           |           |  |
| Emission Sources (ES)<br>Report Process/Emissions | Permit                                   | ted                 |           |               |                        |                                               | $\checkmark$                                      |                                             |                                                    |                 |                     |           |  |
| Summaries                                         | A/N                                      |                     |           |               |                        |                                               | 123456                                            |                                             |                                                    |                 |                     |           |  |
| Data Validation                                   | Permit                                   | No                  |           |               |                        |                                               | D1234                                             |                                             |                                                    |                 |                     |           |  |
| Print Facility Report                             | A/N na                                   | me (BC              | CAT/CC/   | 4T)           |                        |                                               | BOILER (5-20                                      | MMBTU/H                                     | R) NAT GAS                                         | ONLY            |                     |           |  |
| Excel Reports                                     | Permit                                   | Device              | e ID _    |               |                        |                                               | D1                                                |                                             |                                                    |                 |                     |           |  |
| Report Submission                                 | Permit                                   | Equip               | ment De   | scriptio      | on                     |                                               | BOILER (<10                                       | MMBTU/HF                                    | R) NAT GAS                                         | ONLY            |                     |           |  |
|                                                   | AER De                                   | vice IL             | )         |               |                        |                                               | ES1 (ESG mo                                       | odel)                                       |                                                    |                 |                     |           |  |
|                                                   | ES Nam                                   | le                  |           |               |                        |                                               | boiler 1                                          |                                             |                                                    |                 |                     |           |  |
|                                                   | Operat                                   | ing ES              | Status    |               |                        |                                               | Normal Ope                                        | ration                                      |                                                    | ✓ *             |                     |           |  |
|                                                   | Comme                                    | ent                 |           |               |                        |                                               |                                                   |                                             |                                                    |                 | $\langle \rangle$   |           |  |
|                                                   | Emissic                                  | ion Source Category |           |               |                        |                                               | External Combustion<br>Categorize Emission Source |                                             |                                                    |                 |                     |           |  |
|                                                   | Equipm                                   | ent                 |           |               |                        |                                               | Boiler <10 MMBTU/HR                               |                                             |                                                    |                 |                     |           |  |
|                                                   | Design                                   | Capac               | ity       |               |                        |                                               | 7 MILLION BTU PER HOUR                            |                                             |                                                    |                 |                     |           |  |
|                                                   |                                          |                     |           |               |                        |                                               | Remove the group                                  |                                             |                                                    |                 |                     |           |  |
|                                                   | Total E                                  | SG Thr              | oughpu    | t             |                        |                                               |                                                   |                                             | therms *                                           |                 |                     |           |  |
|                                                   | Enter n                                  | nembe               | rs' throu | ghput         | as                     |                                               | Percentage                                        | of total 🗸                                  |                                                    |                 |                     |           |  |
|                                                   | Group<br>members                         | ES<br>Name          | A/N       | Permit<br>No. | Permit<br>Device<br>ID | Permit<br>Equipmen<br>Descriptio              | t Equipment<br>n                                  | Emergency<br>Generator<br>(for ICE<br>only) | Part of<br>Fire<br>Suppresion<br>(for ICE<br>only) | %<br>Throughput | Throughput<br>Value | Thro<br>U |  |
|                                                   | ES1                                      | boiler<br>1         | 123456    | D1234         | D1                     | BOILER<br>(<10<br>MMBTU/HI<br>NAT GAS<br>ONLY | R) Boiler <10<br>MMBTU/HR                         | No                                          | No                                                 |                 | 0.00                | ther      |  |
|                                                   | ES2                                      | boiler<br>2         | 234567    | A1234         | D2                     | BOILER<br>(<10<br>MMBTU/HI<br>NAT GAS<br>ONLY | Boiler <10<br>MMBTU/HR                            | No                                          | No                                                 |                 | 0.00                | ther      |  |
|                                                   |                                          |                     |           |               |                        |                                               |                                                   |                                             |                                                    |                 | 0.00                |           |  |
|                                                   | Add Emission Source Apply Grouping Model |                     |           |               |                        |                                               |                                                   |                                             |                                                    |                 |                     |           |  |
|                                                   | <                                        |                     |           |               |                        |                                               |                                                   |                                             |                                                    |                 |                     | >         |  |

STEP # 8. In this example, user added two more devices to the group (ES2 and ES3). At this stage, user can enter total fuel for all 3 devices and specify either percentage (% Throughput) or actual throughput (Absolute Value in this example) for each member of the group as shown in the red boxes.

| Facility ID: 999142       | Edit Er | nissio        | n Sour                 | ce                                             |                        |                                             |                                                    |                 |                     |                     |                 |  |  |  |
|---------------------------|---------|---------------|------------------------|------------------------------------------------|------------------------|---------------------------------------------|----------------------------------------------------|-----------------|---------------------|---------------------|-----------------|--|--|--|
| Facility Information      | Provde  | ling cor      | rect inf               | ormation an                                    | d proper se            | alection cat                                | tegories w                                         | uld help to     | classify omissi     |                     |                 |  |  |  |
| Build Reporting Structure | 110010  | ing cor       | rece ini               | ormacion un                                    | a proper se            | steetion cu                                 | cegories we                                        | and help to     | clussify chillssi   | Jii Source.         |                 |  |  |  |
| Emission Sources (ES)     | Permi   | tted          |                        |                                                |                        | $\checkmark$                                |                                                    |                 |                     |                     |                 |  |  |  |
| Report Process/Emissions  | A/N     |               |                        |                                                |                        | 123456                                      |                                                    |                 |                     |                     |                 |  |  |  |
| Summaries                 | Permi   | t No          |                        |                                                |                        | D1234                                       |                                                    |                 |                     |                     |                 |  |  |  |
| Data Validation           | A/N n   | ame (B        | CAT/CO                 | AT)                                            |                        | BOILER (                                    | (5-20 MMBT                                         | U/HR) NAT       | GAS ONLY            |                     |                 |  |  |  |
| Print Facility Report     | Permi   | t Devic       | e ID                   |                                                |                        | D1                                          |                                                    |                 |                     |                     |                 |  |  |  |
| Excel Reports             | Permi   | t Equip       | ment D                 | escription                                     |                        | BOILER (<10 MMBTU/HR) NAT GAS ONLY          |                                                    |                 |                     |                     |                 |  |  |  |
| Report Submission         | AER D   | evice II      | )                      |                                                |                        | ES1 (ESG model)                             |                                                    |                 |                     |                     |                 |  |  |  |
|                           | ES Na   | me            |                        |                                                |                        | boiler 1                                    |                                                    |                 |                     |                     |                 |  |  |  |
|                           | Opera   | ting ES       | Status                 |                                                |                        | Normal                                      | Operation                                          |                 | ✓ *                 |                     |                 |  |  |  |
|                           | ~       |               |                        |                                                |                        |                                             |                                                    |                 |                     | ~                   |                 |  |  |  |
|                           | Comm    | ient          |                        |                                                |                        | $\sim$                                      |                                                    |                 |                     |                     |                 |  |  |  |
|                           |         | ~             |                        |                                                |                        | External Combustion                         |                                                    |                 |                     |                     |                 |  |  |  |
|                           | Emissi  | on Sou        | rce Cate               | egory                                          |                        | Categorize Emission Source                  |                                                    |                 |                     |                     |                 |  |  |  |
|                           | Equip   | ment          |                        |                                                |                        | Boiler <10 MMBTU/HR                         |                                                    |                 |                     |                     |                 |  |  |  |
|                           | Design  | n Capac       | ity                    |                                                |                        | 7 MILLION BTU PER HOUR                      |                                                    |                 |                     |                     |                 |  |  |  |
|                           |         |               |                        |                                                |                        |                                             |                                                    |                 |                     |                     |                 |  |  |  |
|                           |         |               |                        |                                                |                        | Remove the group                            |                                                    |                 |                     |                     |                 |  |  |  |
|                           | Total   | ESG Th        | roughpu                | ıt                                             |                        | 15000 therms *                              |                                                    |                 |                     |                     |                 |  |  |  |
|                           | Enter   | membe         | rs' thro               | ughput as                                      |                        | Absolut                                     | e value                                            | $\sim$          |                     |                     |                 |  |  |  |
|                           | A/N     | Permit<br>No. | Permit<br>Device<br>ID | Permit<br>Equipment<br>Description             | Equipment              | Emergency<br>Generator<br>(for ICE<br>only) | Part of<br>Fire<br>Suppresion<br>(for ICE<br>only) | %<br>Throughput | Throughput<br>Value | Throughput<br>Units | Group<br>Member |  |  |  |
|                           | 123456  | D1234         | D1                     | BOILER<br>(<10<br>MMBTU/HR)<br>NAT GAS<br>ONLY | Boiler <10<br>MMBTU/HR | No                                          | No                                                 | 66.67           | 10,000.00           | therms              |                 |  |  |  |
|                           | 234567  | A1234         | D2                     | BOILER<br>(<10<br>MMBTU/HR)<br>NAT GAS<br>ONLY | Boiler <10<br>MMBTU/HR | No                                          | No                                                 | 13.33           | 2,000.00            | therms              | <u>Remove</u>   |  |  |  |
|                           | 345678  | B1234         | D3                     | BOILER<br>(<10<br>MMBTU/HR)<br>NAT GAS<br>ONLY | Boiler <10<br>MMBTU/HR | No                                          | No                                                 | 20.00           | 3,000.00            | therms              | <u>Remove</u>   |  |  |  |

*STEP # 9.* As user select "Apply Grouping Model", the wizard acknowledges it with a message as shown.

| -                                                                                                    |                  |             |           |               |                        |                                               | _                                        | Eacility ID:                                | 0001/12                                            | LPC Poport      | ing period: 20      | 14   |  |  |  |
|----------------------------------------------------------------------------------------------------|------------------|-------------|-----------|---------------|------------------------|-----------------------------------------------|------------------------------------------|---------------------------------------------|----------------------------------------------------|-----------------|---------------------|------|--|--|--|
| Facility ID: 999142                                                                                                    | Form             | data i      | s succe   | ssfully       | saved.                 |                                               |                                          |                                             |                                                    |                 |                     |      |  |  |  |
| Facility Information<br>Build Reporting Structure<br>Combustion Fuels<br>Emission Sources (ES)<br>Report Process/Emissions | Emis             | sion so     | ource g   | rouping       | g rules                | have beer                                     | n successfull                            | y applied t                                 | o group m                                          | embers.         |                     |      |  |  |  |
| Data Validation                                                                                                    | Edit Em          | issior      | Sour      | ce            |                        |                                               |                                          |                                             |                                                    |                 |                     |      |  |  |  |
| Print Facility Report<br>Excel Reports<br>Report Submission                                                                | Providi          | ng com      | rect info | ormatio       | n and p                | oroper sele                                   | ection catego                            | ries would                                  | help to cla                                        | ssify emissio   | n source.           |      |  |  |  |
|                                                                                                    | Permitt          | ed.         |           |               |                        |                                               | >                                        |                                             |                                                    |                 |                     |      |  |  |  |
|                                                                                                    | A/N              |             |           |               |                        |                                               | 123456                                   |                                             |                                                    |                 |                     |      |  |  |  |
|                                                                                                    | Permit           | No          |           |               |                        |                                               | D1234                                    |                                             |                                                    |                 |                     |      |  |  |  |
|                                                                                                    | A/N nai          | me (BC      | AT/CC/    | AT)           |                        |                                               | BOILER (5-20                             | 0 ММВТU/Н                                   | R) NAT GAS                                         | 5 ONLY          |                     |      |  |  |  |
|                                                                                                    | Permit           | Device      | ID        |               |                        |                                               | D1<br>BOILER (<10 MMBTU/HR) NAT GAS ONLY |                                             |                                                    |                 |                     |      |  |  |  |
|                                                                                                    | AFR De           | vice ID     | nent be   | scriptio      | an .                   |                                               | ES1 (ESG model)                          |                                             |                                                    |                 |                     |      |  |  |  |
|                                                                                                    | ES Nam           | e           |           |               |                        |                                               | EST (ESG model)                          |                                             |                                                    |                 |                     |      |  |  |  |
|                                                                                                    | Operati          | ing ES      | Status    |               |                        |                                               | Normal Operation                         |                                             |                                                    |                 |                     |      |  |  |  |
|                                                                                                    |                  | -           |           |               |                        |                                               | ~                                        |                                             |                                                    |                 |                     |      |  |  |  |
|                                                                                                    | Comme            | nt          |           |               |                        |                                               | ~                                        |                                             |                                                    |                 |                     |      |  |  |  |
|                                                                                                    | Emissio          | n Sour      | ce Cate   | gory          |                        |                                               | External Cor<br>Categoriz                | mbustion<br>e Emissior                      | n Source                                           | •               |                     |      |  |  |  |
|                                                                                                    | Equipm           | ent         |           |               |                        |                                               | Boiler <10 MMBTU/HR                      |                                             |                                                    |                 |                     |      |  |  |  |
|                                                                                                    | Design           | Capaci      | ity       |               |                        |                                               | 7                                        | MILLION BT                                  | TU PER HO                                          | UR              | ~                   |      |  |  |  |
|                                                                                                    |                  |             |           |               |                        |                                               | Remove the group                         |                                             |                                                    |                 |                     |      |  |  |  |
|                                                                                                    | Total E          | SG Thr      | oughpu    | t             |                        |                                               | 15,000.00                                |                                             | therms *                                           |                 |                     |      |  |  |  |
|                                                                                                    | Enter n          | nembe       | rs' throu | ghput         | as                     |                                               | Absolute va                              | lue 🗸                                       |                                                    |                 |                     |      |  |  |  |
|                                                                                                    | Group<br>members | ES<br>Name  | A/N       | Permit<br>No. | Permit<br>Device<br>ID | Permit<br>Equipmen<br>Descriptio              | t Equipment                              | Emergency<br>Generator<br>(for ICE<br>only) | Part of<br>Fire<br>Suppresion<br>(for ICE<br>only) | %<br>Throughput | Throughput<br>Value | Thre |  |  |  |
|                                                                                                    | ES1              | boiler<br>1 | 123456    | D1234         | D1                     | BOILER<br>(<10<br>MMBTU/HI<br>NAT GAS<br>ONLY | R) Boiler <10<br>MMBTU/HR                | No                                          | No                                                 | 66.67           | 10,000.00           | ther |  |  |  |
|                                                                                                    | ES2              | boiler<br>2 | 234567    | A1234         | D2                     | BOILER<br>(<10<br>MMBTU/HI<br>NAT GAS<br>ONLY | R) Boiler <10<br>MMBTU/HR                | No                                          | No                                                 | 13.33           | 2,000.00            | ther |  |  |  |
|                                                                                                    | ES3              | boiler<br>3 | 345678    | B1234         | D3                     | BOILER<br>(<10<br>MMBTU/HI<br>NAT GAS<br>ONLY | R) Boiler <10<br>MMBTU/HR                | No                                          | No                                                 | 20.00           | 3,000.00            | ther |  |  |  |
|                                                                                                    |                  |             |           |               |                        |                                               |                                          |                                             |                                                    | 100.00          | 15,000.00           |      |  |  |  |
|                                                                                                    | Add Emis         | sion So     | urce      |               |                        |                                               |                                          |                                             |                                                    | Apply G         | rouping Mode        | •    |  |  |  |
|                                                                                                    | <                |             |           |               |                        |                                               |                                          |                                             |                                                    |                 |                     | >    |  |  |  |

The next 3 screens show that data from the model (ES1) are applied to the group members (ES2 and ES3). The tool also offers user an avenue to go back for adding/deleting group members or working in other areas.

| AER Home                     | Access Facility       | Facility H | lome                                 |                                              |                         |                           |                               | Ħ                               |                              | 1 2                 |  |  |
|------------------------------|-----------------------|------------|--------------------------------------|----------------------------------------------|-------------------------|---------------------------|-------------------------------|---------------------------------|------------------------------|---------------------|--|--|
|                              |                       |            |                                      |                                              |                         | E                         | acility ID: 9                 | 99142 · ABC ·                   | Reporting                    | period: 2014        |  |  |
| Facility II                  | ): 999142             | Fxte       | rnal Comb                            | ustion                                       |                         |                           | -                             |                                 |                              |                     |  |  |
| Eacility Inform              | nation                | Disco      |                                      |                                              |                         |                           |                               |                                 |                              | Fastasian           |  |  |
| Build Reportin<br>Combustion | ng Structure<br>Fuels | Source     | es including usag<br>ghput units bef | ge, emission factor a<br>ore reporting emiss | ind contro<br>ions. Det | ol efficier<br>ail instru | ncy (if any)<br>actions are a | . You must se<br>available by c | elect Fuel a<br>licking on h | and<br>Help icon in |  |  |
| Emission So                  | urces (ES)            | the to     | ool bar.                             |                                              |                         |                           |                               |                                 |                              |                     |  |  |
| Report Proc                  | ess/Emissions         | This       | process is manag                     | ed by emission sourc                         | e group.                | Review                    | w the grou                    |                                 |                              |                     |  |  |
| Combustion                   |                       |            | 5                                    |                                              |                         |                           |                               | _                               |                              |                     |  |  |
| External<br>Internal C       | Combustion            | Step 1     | 1: Process                           |                                              |                         |                           |                               | Optio                           | nal: Mark a                  | s Completed         |  |  |
| Use of organ                 | nics                  |            | AEP Daudeo ID                        | Bermit Device ID                             | A /N                    | Drocorr                   | ID Pulo #                     | Eaulou                          | nont                         | Fuel                |  |  |
| Spray Coa                    | ting/Spray            | 0          | EC1                                  | Permit Device ID                             | 122454                  | PTOCESS<br>D1             | 474                           | Pailan a10 A                    |                              | Natural Gas         |  |  |
| Booth                        | -6.0                  | Open       | 631                                  | UT                                           | 123430                  | P1                        | 4/4                           | Click be                        | re to delet                  | this process        |  |  |
| Storage Tag                  | or Organics           |            |                                      |                                              |                         |                           |                               | otientile                       |                              |                     |  |  |
| Eugitive Cor                 | monents               | Step 2     | 2: Throughput                        |                                              |                         |                           |                               |                                 |                              |                     |  |  |
| Other Proce                  | ISSAS                 |            |                                      |                                              |                         |                           |                               |                                 |                              |                     |  |  |
| Process Ups                  | et                    |            | Annua                                | l Throughput                                 |                         | Criteria/                 | Toxic Throu                   | ghput                           | GHG 1                        | Throughput          |  |  |
| Summaries                    |                       | Open       | 10,000.0                             | 0000000 therms                               |                         | 0.95 mmscf 952,000.00 scf |                               |                                 |                              |                     |  |  |
| Data Validatio               | n                     | Step 3     | 3: Criteria Emi                      | issions (lbs)                                |                         |                           | Use                           | - Default Emi-                  | sion Facto                   | rs if available.    |  |  |
| Print Facility               | Report                |            |                                      | (,                                           |                         |                           |                               |                                 |                              |                     |  |  |
| Excel Reports                |                       |            | Pollutant                            | EF                                           |                         | Unit                      |                               | EF Data Sour                    | ce                           | Emissions           |  |  |
| Report Submi                 | ssion                 | Open       | VOC                                  | 5.50000                                      | 0 lbs / mi              | mscf                      | AQM                           | D default                       |                              | 5.23                |  |  |
|                              |                       | Open       | NOx                                  | 100.00000                                    | 0 lbs / m               | mscf                      | AQM                           | D default                       |                              | 95.00               |  |  |
|                              |                       | Open       | SOx                                  | 0.60000                                      | 0 lbs / m               | mscf                      | AQM                           | D default                       |                              | 0.57                |  |  |
|                              |                       | Open       | CO                                   | 84.00000                                     | 0 lbs / m               | mscf                      | AQM                           | D default                       |                              | 79.80               |  |  |
|                              |                       | Open       | PM                                   | 7.60000                                      | 0 lbs / mi              | mscf                      | AQM                           | D d <del>e</del> fault          |                              | 7.22                |  |  |
|                              |                       | Step 4     | 4: Toxic (TAC/                       | ODC) Emissions                               | (lbs)                   |                           |                               |                                 |                              |                     |  |  |
|                              |                       |            | TAC/ODC Gro                          | up CAS #                                     | EF                      |                           | Unit                          | EF Da                           | ita Source                   | Emissions           |  |  |
|                              |                       | Open       | Benzene                              | 71432                                        | 8.0                     | 0000e-3 l                 | bs / mmscf                    | AQMD de                         | fault                        | 7.600e-3            |  |  |
|                              |                       | Open       | Formaldehyd                          | le 50000                                     | 1.70                    | 0000e-2 l                 | bs / mmscf                    | AQMD de                         | fault                        | 1.615e-2            |  |  |
|                              |                       | Open       | PAHs [PAH, PO                        | DM] 1151                                     | 1.00                    | 0000e-4 l                 | bs / mmscf                    | AQMD de                         | fault                        | 9.500e-5            |  |  |
|                              |                       | Open       | PAHs [PAH, PC                        | DM] 91203                                    | 3.00                    | 0000e-4 l                 | bs / mmscf                    | AQMD de                         | fault                        | 2.850e-4            |  |  |
|                              |                       | Open       | Ammonia                              | 7664417                                      | 1.80                    | 0000e+1 l                 | bs / mmscf                    | AQMD de                         | fault                        | 1.710e+1            |  |  |
|                              |                       | Add        | New                                  |                                              |                         |                           |                               |                                 |                              |                     |  |  |

| AER Home Access Facility                                                                                                   | Facility H                                    | ome                                                                                    |                                                                               |                             |                                                           |                                        |                                                             |                                                   | <b>#</b> 🖶                                    |                                      | ?         |
|----------------------------------------------------------------------------------------------------|-----------------------------------------------|----------------------------------------------------------------------------------------|-------------------------------------------------------------------------------|-----------------------------|-----------------------------------------------------------|----------------------------------------|-------------------------------------------------------------|---------------------------------------------------|-----------------------------------------------|--------------------------------------|-----------|
|                                                                                                    |                                               |                                                                                        |                                                                               |                             |                                                           | Fa                                     | acility ID:                                                 | 999142 · AB                                       | C · Reportin                                  | g period:                            | : 2014    |
| Facility ID: 999142                                                                                                    | Exte                                          | rnal Comb                                                                              | ustion                                                                        |                             |                                                           |                                        |                                                             |                                                   |                                               |                                      |           |
| Facility Information<br>Build Reporting Structure<br>Combustion Fuels<br>Emission Sources (ES)<br>Report Process/Emissions | Please<br>Source<br>throu<br>the to<br>This p | e provide specifi<br>es including usa<br>ghput units bef<br>ol bar.<br>rocess is manag | ic information for<br>ge, emission fac<br>ore reporting e<br>ed by emission s | or ever<br>tor an<br>missic | ry process a<br>d control ef<br>ons. Detail i<br>group. R | associa<br>fficier<br>instru<br>Reviev | ated with<br>ncy (if any<br>ictions are<br>w <b>the gro</b> | your extern<br>/). You mus<br>e available b<br>up | al combustio<br>t select Fue<br>y clicking on | n Emissic<br>a <b>nd</b><br>Help ico | n<br>n in |
| External Combustion                                                                                                    |                                               |                                                                                        |                                                                               |                             |                                                           |                                        |                                                             |                                                   |                                               |                                      |           |
| Internal Combustion                                                                                                    | Step 1                                        | : Process                                                                              |                                                                               |                             |                                                           |                                        |                                                             | Ор                                                | tional: Mark                                  | as Comp                              | pleted    |
| Use of organics                                                                                                    |                                               | AFR Device ID                                                                          | Permit Device                                                                 | ID                          | A/N Pro                                                   | ocess I                                | D Rule 4                                                    | t Fa                                              | uipment                                       | F                                    | uel       |
| Spray Coating/Spray                                                                                                    | Open                                          | ES2                                                                                    | D2                                                                            |                             | 234567                                                    | P1                                     | 474                                                         | Boiler <                                          | IO MMBTU/HR                                   | Natura                               | al Gas    |
| Other Use of Organics                                                                                                    |                                               |                                                                                        |                                                                               |                             |                                                           |                                        |                                                             | Click                                             | here to dele                                  | te this pr                           | rocess.   |
| Storage Tanks                                                                                                    |                                               |                                                                                        |                                                                               |                             |                                                           |                                        |                                                             |                                                   |                                               |                                      |           |
| Fugitive Components                                                                                                    | Step 2                                        | : Throughput                                                                           |                                                                               |                             |                                                           |                                        |                                                             |                                                   |                                               |                                      |           |
| Other Processes                                                                                                    |                                               |                                                                                        | <b>T</b> 1 1 1                                                                |                             | <i>C</i>                                                  |                                        |                                                             |                                                   | CUC                                           | <b>TI</b> 1                          |           |
| Process Upset                                                                                                    | 0                                             | 2 000 00                                                                               | Inroughput                                                                    |                             | Crit                                                      | ceria/ i                               | 100.00                                                      | out                                               |                                               |                                      |           |
| Summaries                                                                                                    | open                                          | 2,000.00                                                                               | ooooo cherms                                                                  |                             |                                                           | 170                                    | ,400.00 50                                                  | -                                                 |                                               |                                      |           |
| Data Validation                                                                                                    | Step 3                                        | : Criteria Em                                                                          | issions (lbs)                                                                 |                             |                                                           |                                        | U                                                           | se Default E                                      | mission Fact                                  | ors if ava                           | ilable.   |
| Print Facility Report                                                                                                    |                                               |                                                                                        |                                                                               |                             |                                                           |                                        |                                                             |                                                   |                                               |                                      |           |
| Excel Reports                                                                                                    |                                               | Pollutant                                                                              | EF                                                                            |                             | Ur                                                        | nit                                    |                                                             | EF Data S                                         | ource                                         | Emiss                                | ions      |
| Report Submission                                                                                                    | Open                                          | VOC                                                                                    | 5.5                                                                           | 00000                       | lbs / mmscf                                               | f                                      | AQ                                                          | MD default                                        |                                               |                                      | 1.05      |
|                                                                                                    | Open                                          | NOx                                                                                    | 100.0                                                                         | 00000                       | lbs / mmscf                                               | F                                      | AQ                                                          | MD default                                        |                                               |                                      | 19.00     |
|                                                                                                    | Open                                          | SOx                                                                                    | 0.6                                                                           | 00000                       | lbs / mmscf                                               | F                                      | AQ                                                          | MD default                                        |                                               |                                      | 0.11      |
|                                                                                                    | Open                                          | CO                                                                                     | 84.0                                                                          | 00000                       | lbs / mmscf                                               | f                                      | AQ                                                          | MD default                                        |                                               |                                      | 15.96     |
|                                                                                                    | Open                                          | PM                                                                                     | 7.6                                                                           | 00000                       | lbs / mmscf                                               | f                                      | AQ                                                          | MD default                                        |                                               |                                      | 1.44      |
|                                                                                                    | 5444 A                                        | Tavia (TAC)                                                                            |                                                                               | (1)                         | h = )                                                     |                                        |                                                             |                                                   |                                               |                                      |           |
|                                                                                                    | Step 4                                        | : TOXIC (TAC/                                                                          | ODC) Emissio                                                                  | ns (u                       | DS)                                                       |                                        |                                                             |                                                   |                                               |                                      |           |
|                                                                                                    |                                               | TAC/ODC Gro                                                                            | CAS #                                                                         | ¥                           | EF                                                        |                                        | Unit                                                        | EF                                                | Data Source                                   | Emi                                  | issions   |
|                                                                                                    | Open                                          | Benzene                                                                                | 71432                                                                         | 2                           | 8.00000                                                   | De-3 U                                 | bs / mmsc                                                   | f AOME                                            | ) default                                     | 1                                    | 1.520e-3  |
|                                                                                                    | Open                                          | Formaldehyd                                                                            | le 50000                                                                      | )                           | 1.70000                                                   | De-2 U                                 | bs / mmsc                                                   | f AQME                                            | ) default                                     | 3                                    | 3.230e-3  |
|                                                                                                    | Open                                          | PAHs [PAH, PO                                                                          | DM] 1151                                                                      |                             | 1.00000                                                   | De-4 l                                 | bs / mmsc                                                   | f AQME                                            | ) default                                     | 1                                    | 1.900e-5  |
|                                                                                                    | Open                                          | PAHs [PAH, PO                                                                          | DM] 91203                                                                     | 3                           | 3.00000                                                   | De-4 U                                 | bs / mmsc                                                   | f AQME                                            | ) default                                     |                                      | 5.700e-5  |
|                                                                                                    | Open                                          | Ammonia                                                                                | 766441                                                                        | 17                          | 1.80000                                                   | le+1 l                                 | bs / mmsc                                                   | f AQME                                            | ) default                                     | 3                                    | .420e+0   |
|                                                                                                    | Add                                           | New                                                                                    |                                                                               |                             |                                                           |                                        |                                                             |                                                   |                                               |                                      |           |

| AER Home                                                                                                    | Access Facility | Facility Home                                                                                                    |                       |     |             |                           |                    |          |                    |                   |                | <b>a</b> ?      |  |
|----------------------------------------------------------------------------------------------------|-----------------|----------------------------------------------------------------------------------------------------|-----------------------|-----|-------------|---------------------------|--------------------|----------|--------------------|-------------------|----------------|-----------------|--|
|                                                                                                    |                 | Facility ID: 999142 · ABC · Reporting period: 2014                                                                                                    |                       |     |             |                           |                    |          |                    |                   |                |                 |  |
| Facility I                                                                                                    | ID: 999142      | External Combustion                                                                                                    |                       |     |             |                           |                    |          |                    |                   |                |                 |  |
| Facility Information<br>Build Reporting Structure<br>Combustion Fuels<br>Emission Sources (ES)<br>Report Process/Emissions<br>Combustion |                 | Please provide specific information for every process associated with your external combustion Emission<br>Sources including usage, emission factor and control efficiency (if any). You must select Fuel and<br>throughput units before reporting emissions. Detail instructions are available by clicking on Help icon in<br>the tool bar.<br>This process is managed by emission source group. Review the group |                       |     |             |                           |                    |          |                    |                   |                |                 |  |
| External Combustion                                                                                                    |                 | Step 1: Process                                                                                                    |                       |     |             |                           |                    |          |                    | Optio             | nal: Mark a    | s Completed     |  |
| Use of organics                                                                                                    |                 |                                                                                                    |                       |     |             |                           |                    |          |                    |                   |                |                 |  |
| Spray Coating/Spray                                                                                                    |                 | 0                                                                                                    | AER Device ID Perr    |     | t Device ID | A/N Process ID            |                    | ID Rule  | e#                 | Equipment         |                | Fuel            |  |
| Booth                                                                                                    |                 | Upen                                                                                                    | Upen ES3              |     | D3          | 343676                    | PT                 |          | 4 ВС               | Click here to del |                | this process.   |  |
| Storage Tanks Fugitive Components Step 2: Throughput                                                                                     |                 |                                                                                                    |                       |     |             |                           |                    |          |                    |                   |                |                 |  |
| Other Processes                                                                                                    |                 |                                                                                                    | Annual Throughput     |     |             | Criteria/Toxic Throughput |                    |          |                    |                   | GHG Throughput |                 |  |
| Process Upset                                                                                                    |                 | <u>Open</u>                                                                                                    | 3,000.00000000 therms |     |             | 0.29 mmscf                |                    |          |                    |                   | 285,600.00 scf |                 |  |
| Data Validat                                                                                                    | ion             |                                                                                                    |                       |     |             |                           |                    |          |                    |                   |                |                 |  |
| Print Facility                                                                                                    | v Report        | Step 5. Criteria Emissions (ibs)                                                                                                    |                       |     |             |                           |                    |          | use <u>Der</u>     |                   | SSION FACTO    | s il avallable. |  |
| Excel Repor                                                                                                    | Excel Reports   |                                                                                                    | Pollutant             |     | EF          | Unit                      |                    |          | EF Data Source     |                   | ce             | Emissions       |  |
| Report Submission                                                                                                    |                 | Open                                                                                                    | VOC                   |     | 5.500000    | lbs / mmso                | .bs / mmscf        |          | AQMD default       |                   |                | 1.60            |  |
|                                                                                                    |                 | Open                                                                                                    | NOx                   |     | 100.000000  | lbs / mmscf               |                    | A        | AQMD default       |                   |                | 29.00           |  |
|                                                                                                    |                 | Open                                                                                                    | SOx                   |     | 0.600000    | lbs / mmscf               |                    | A        | AQMD default       |                   |                | 0.17            |  |
|                                                                                                    |                 | Open                                                                                                    | CO                    |     | 84.000000   | lbs / mmso                | lbs / mmscf        |          | AQMD default       |                   |                | 24.36           |  |
|                                                                                                    |                 | <u>Open</u>                                                                                                    | PM                    |     | 7.600000    | lbs / mmso                | mmscf              |          | AQMD default       |                   |                | 2.20            |  |
| Step 4: Toxic (TAC/ODC) Emissions (lbs)                                                                                                  |                 |                                                                                                    |                       |     |             |                           |                    |          |                    |                   |                |                 |  |
|                                                                                                    |                 |                                                                                                    | TAC/ODC Gro           | up  | CAS #       | EF                        |                    | Un       | it                 | EF Da             | ata Source     | Emissions       |  |
|                                                                                                    |                 |                                                                                                    | Benzene               |     | 71432       | 8.00000e-3 lbs / r        |                    | lbs / mm | nmscf AQMD default |                   | efault         | 2.320e-3        |  |
|                                                                                                    |                 |                                                                                                    | Formaldehyde          |     | 50000       | 1.7000                    | 1.70000e-2 lbs / m |          | mscf AQMD default  |                   | efault         | 4.930e-3        |  |
|                                                                                                    |                 |                                                                                                    | PAHs [PAH, POM]       |     | 1151        | 1.0000                    | 1.00000e-4 lbs / n |          | mmscf AQMD default |                   | efault         | 2.900e-5        |  |
|                                                                                                    |                 |                                                                                                    | PAHs [PAH, PO         | DM] | 91203       | 3.00000e-4 lbs / m        |                    | lbs / mm | mmscf AQMD default |                   | efault         | 8.700e-5        |  |
|                                                                                                    |                 | <u>Open</u>                                                                                                    | Ammonia               |     | 7664417     | 1.80000e+1 lbs /          |                    | lbs / mm | / mmscf AQMD def   |                   | efault         | 5.220e+0        |  |
|                                                                                                    |                 | Add                                                                                                    | New                   |     |             |                           |                    |          |                    |                   |                |                 |  |

## Additional Notes

- ✤ An ES can not be a member of two groups.
- ES members can be added or removed from groups at any time before report is submitted.
- The wizard is applicable to the primary (first selected) fuel and its throughput. The secondary fuel or other processes and upsets/spills emissions data can be separately added for individual ES.
- Adjust throughput (percentage or absolute value) accordingly as members are added or removed from a group.
- Changes made to primary process in model device and re-applied to group will override all member's primary process data. Re-applying "Grouping Model" will not affect other added processes and upsets/spills emission data.